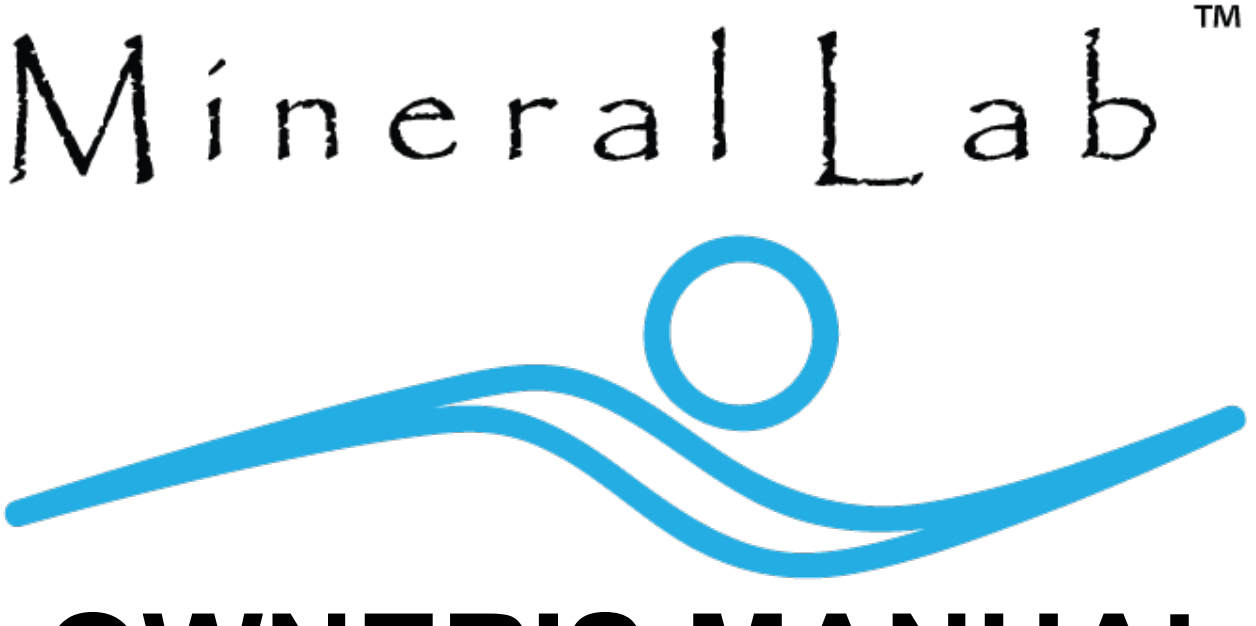

# **OWNER'S MANUAL**

# Mineral Lab Automatic Chlorinator by Pool Lab

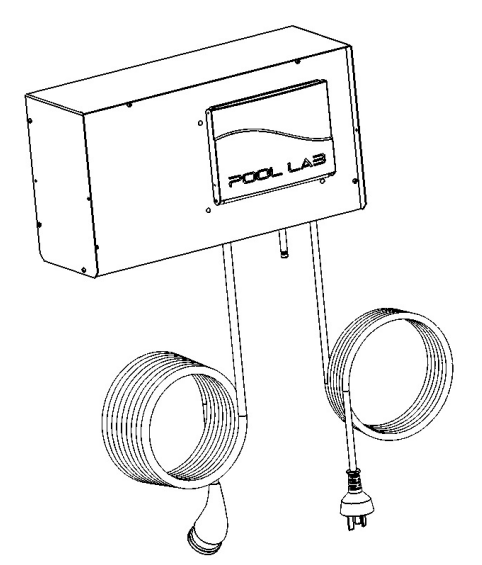

Patented Technology

Patent Technology Numbers:

Australia No. 2004245133 Canada No. 2528374 Europe No. 04736187.8 New Zealand No. 544430 USA No. 7,658,842

**IMPORTANT** Read this manual carefully before operating your Mineral Lab Automatic Chlorinator

### Ideal Salinity@ 25 °C = 3000ppm Ideal Magnesium Level = 100ppm

### **KEEP THIS MANUAL IN A SAFE PLACE FOR FUTURE REFERENCE**

Manufactured by Poolpower Australia Pty Ltd Factory 1b, 39-45 Susan Street ELTHAM, VICTORIA, AUSTRALIA 3095

email: <a href="mailto:service@poolpower.com.au">service@poolpower.com.au</a>

rev. 16.1 CLR-P24-274

# **IMPORTANT SAFETY INSTRUCTIONS**

When installing and using this electrical equipment, basic safety precautions must always be followed.

#### **READ AND FOLLOW ALL INSTRUCTIONS**

- **WARNING:** Disconnect all AC power during installation and or removal of the equipment.
- **WARNING:** Potential risk of fire, electric shock, or injury to persons if the installation and safety instructions listed in this manual, and on the equipment itself are not followed.
- **WARNING:** To reduce the risk of injury, do not permit children to use this equipment unless they are closely supervised at all times.
- **WARNING:** Always wear safety goggles and suitable gloves when handling pool chemicals, and follow usage directions carefully.
- **WARNING:** Use of a suitable respirator is recommended when handling Hydrochloric Acid (aka. Muriatic Acid).
- **DANGER:** DO NOT ADD WATER TO ACID. Always add acid to water
- SAVE THESE INSTRUCTIONS FOR FUTURE REFERENCE
- Heavy pool (or Spa) usage, and/or higher temperatures may require higher chlorine output to maintain proper free chlorine residuals.
- If additional chlorine is required due to heavy bather loads, use liquid chlorine (Sodium Hypochlorite) to maintain appropriate free chlorine residual.
- High salt or chlorine levels above recommended range may contribute to corrosion of pool or spa equipment.
- DO NOT add pool or spa chemicals directly to the skimmer.
- Check expiry dates of test kit consumables.
- Use only original Pool Lab replacement cells with identical model numbers.
- Follow all aspects of local and national Electrical Codes when installing Pool Lab equipment.
- For outdoor pools, chlorine residuals can be protected from destruction from the sun by appropriate addition of stabilizer (cyanuric acid)
- Excessive Magnesium concentration above 200ppm may contribute to staining of pool surfaces

#### Health and Hypothermia Warnings

- People with a medical condition should consult a physician before entering the pool or spa water.
- Maximum safe spa water temperature is 40°C.
- Bathing in water at 40°C should not exceed 15 minutes.

### **Table of Contents**

| IMPORTANT SAFETY INSTRUCTIONS          | 2          |
|----------------------------------------|------------|
| Health and Hypothermia Warnings        | 2          |
| GENERAL PRECAUTIONS                    | 5          |
| ELECTROLYTIC CELL PRECAUTIONS          | 5          |
| INTRODUCTION                           | 6          |
| CELL MAINTENANCE                       | 7          |
| TO REMOVE & INSPECT THE ELECTRODE      | 7          |
| CLEANING THE ELECTRODE – CALCIUM SCALE | 8          |
| INSTALLING THE ELECTRODE               | 8          |
| CONTROL PANEL OVERVIEW                 | 9          |
| SETTING THE TIME AND DATE              | 10         |
| SETTING ON / OFF TIMERS                | 10         |
| SPECIAL FEATURES                       | .11        |
| USER AUTHORITY LEVEL                   | . 11       |
| PUMP PROTECTION MONITOR                | . 11       |
| RECOVERY MODE                          | . 12       |
| PLUMBING FLUSH                         | . 12       |
| SPA FLOW (PL PLUS AND MAX MODELS ONLY) | .12        |
|                                        | .13        |
| WI-FIR (PL MAX MODELS ONLY)            | . 13<br>1/ |
| Getting Started                        | 14         |
| How to Reset the Wi-Fi Module.         | .15        |
| MINERAL LAB CHLORINATOR MODELS         | 16         |
| Mineral Lab Classic                    | . 16       |
| Mineral Lab Plus                       | . 16       |
| Mineral Lab MAX                        | . 16       |
| Mineral Lab HYBRID (PL COMM & PL LT)   | .16        |
|                                        | . 16       |
| ADD-ON MODULES                         | 17         |
|                                        | .17        |
|                                        | . 17<br>10 |
| DIACNOSTIC MESSAGES                    | . 10<br>10 |
|                                        | 10         |
| CHECK SALT CELL OFF                    | 19         |
| HIGH SALT.                             | . 19       |
| HIGH SALT CELL OFF                     | . 19       |
| PUMP PROTECTION ACTIVE                 | . 20       |
| LOW FLOW                               | . 20       |
| SPA FLOW DETECTED                      | .20        |
|                                        | .20        |
|                                        | .20        |
|                                        | 21         |
| FREE CHLORINE I EVEL                   | 21         |
| ALTERING CHLORINE OUTPUT               | .21        |
| WATER BALANCE                          | 22         |
| pH                                     | . 22       |
| TOTAL ALKALINITY                       | . 22       |
| CALCIUM HARDNESS                       | . 22       |
| SALT LEVEL                             | . 22       |
| CHLORINE STABILIZER – CYANURIC ACID    | .23        |

| Combined Chlorine - Chloramines                                   | 23 |
|-------------------------------------------------------------------|----|
| High Calcium (Hard) water sources – the Langlier Saturation Index | 24 |
| WATER CIRCULATION                                                 | 25 |
| INSTALLATION.                                                     |    |
| PLUMBING                                                          |    |
| Cell Installation                                                 |    |
| Positioning the Cell                                              |    |
| Plumbing Example                                                  | 27 |
| POWER SUPPLY AND CONTROLLER                                       | 28 |
| Mounting to brick or masonry                                      | 28 |
| Mounting to timber post or beam                                   | 29 |
| THIRD PARTY EQUIPMENT CONTROLLERS                                 | 30 |
| POWER RATINGS (Domestic Models)                                   | 31 |
| PL25 Classic/Plus/Max and PL ECO                                  | 31 |
| PL35 Classic/Plus/Max                                             | 31 |
| PL45 Classic/Plus/Max                                             | 31 |
| POWER RATINGS (Commercial Models)                                 | 32 |
| PL COMM                                                           |    |
| PL LT                                                             |    |
| Power Consumption                                                 |    |
| Pool Lab Add-on modules and accessories                           | 33 |
| ASP                                                               |    |
|                                                                   |    |
| SPA FLOW SWITCH (Plus and MAX models only)                        |    |
| Mineral Lab Hybrid (PL COMM & PL LI) Models Installation          |    |
| SALT AND MINERALS                                                 | 35 |
| INITIAL SALT DOSING                                               | 35 |
| INITIAL MINERAL DOSING                                            | 35 |
| SALT ADDITION TABLES                                              |    |
| MINERAL ADDITION                                                  |    |
| TROUBLESHOOTING                                                   | 37 |
| WARRANTY INFORMATION                                              | 40 |

# **GENERAL PRECAUTIONS**

- **Do not use bromine** based products in the pool. Use of bromine will void the warranty on your chlorine cell.
- Avoid the use of persulfate based products as this can adversely affect free chlorine test results. Pool Lab recommends to shock dose with liquid chlorine.
- It is the pool owner's responsibility to ensure water is regularly tested and balanced. Your local pool professional can advise you on appropriate testing frequency and balance criteria in your area.
- Where calcium hardness of the pool / spa water exceeds 200ppm, the water must be balanced as per the Langlier Index to ensure water is not scale forming. Consult you local pool professional for advise.
- Do not assume the chlorinator is faulty if a chlorine test reveals a low free chlorine level. There are many factors that relate to chlorine demand in the water. Refer to the troubleshooting guide in this manual for more information
- Regular manual 'super chlorination' or 'shock dosing' may be required in pools where chlorine demand or bather load is high.
- Manual addition of liquid chlorine may be required to supplement chlorine requirement during peak usage periods.
- Test salt level before calculating your salt addition requirements, even on a new installation especially where liquid chlorine had been used previously.
- Free chlorine levels above 4.0ppm may void manufacturer warranties on your equipment.
- Unnecessarily high salt levels may contribute to corrosion of pool and spa equipment.
- Pool Lab recommend the use of Cyanuric Acid (Stabilizer) at a concentration of between 50-80 ppm for outdoor pools to help protect chlorine in the water from destruction by sun light

# **ELECTROLYTIC CELL PRECAUTIONS**

- It is a condition of the warranty that the pool owner ensure that the cell is inspected and maintained in accordance with the directions in this manual.
- The chlorine cell is generally self cleaning, but certain water conditions can inhibit the effectiveness of this function. Therefore the cell should be visually inspected on a regular basis to ensure it is not fouled with debris or accumulating calcium. Refer to instructions on cleaning the cell in this manual if required.
- If calcium scale is allowed to build up on the electrode plates to the point where the calcium bridges the gap between the plates, this can permanently damage the electrode and will void the electrode warranty.
- If you have water conditions that cause calcium to build up in the chlorine cell, then the cell MUST be cleaned on a regular basis as per the instructions in this manual. *As a general rule, if the cell requires more than 15 minutes to clean, then it must be cleaned more regularly.*
- It is the pool owner's responsibility to ensure all materials in contact with the pool or spa water are compatible with and intended for use with an electrolytic salt chlorinator.

## INTRODUCTION

Congratulations, you have wisely purchased the most technologically advanced mineral chlorinator in the world. The benefits of doing so will be evident for many years to come. Pool Lab's research and development team is committed to producing the finest chlorination systems and being recognized world wide as the leaders in salt and mineral chlorination technology.

Mineral Lab's exclusive mineral additives are made with the highest purity magnesium to provide a luxurious bathing experience that will leave your skin feeling silky, soft and hydrated after bathing.

Your Mineral Lab chlorinator will eliminate the need to store dangerous quantities of chlorine, daily manual chlorine dosing and the risks associated with these practices. It is automatic, clean, safe and economical and for these reasons, mineral chlorination as a method for treating pool water is increasing world-wide.

Mild salt water enhanced with minerals is gentle on eyes and skin and is said to benefit asthma sufferers and those people who find conventional chlorinated pools irritating. The salinity of seawater is approx. 35,000ppm or 3.5%, while Mineral Lab chlorinators require only 3,000ppm or 0.3%. The human body has a salinity of approx. 4500ppm and fresh water is zero. It is the similarity between the salinity of the human body and that of a Mineral Lab pool that make for a silky luxurious swimming experience.

The chlorinator comprises two basic components, the power supply and cell. It is within the cell that the electrolytic reactions occur. Chloride ions in the water are converted into chlorine gas, this dissolves immediately into the water to ultimately form sodium hypochlorite (liquid chlorine). The chlorine oxidizes bacteria, algae and other harmful matter in the pool water and through this process reverts back into available chloride ions. UV light from the sun reacts with chlorine in the pool to produce hydroxyl radials to further assist in removing organic and even some inorganic contaminants in the water.

With the addition of Mineral Lab minerals the electrolytic process also produces Magnesium Hydroxide, a mild coagulant which greatly assists filtration to clarify the water and ensure your pool is crystal clear.

The major by-product of the reaction in the cell is the liberation of Hydrogen gas at the cathode. This explains the small bubbles often seen passing out of the pool returns. Pool Lab's patented vertical cell is the worlds safest and ensures the excess hydrogen gas can not accumulate to dangerous levels.

No salt or magnesium is lost through the electrolytic process. The necessity to top up the salt and magnesium levels are only due to loss of water from backwashing or splashing out etc. Water loss due to evaporation does not cause any loss of salt or minerals.

All models have a built in back up power system that will keep the timer clock running for up to 7 days. This is particularly useful where the mains power is interrupted. Mineral Lab does not contain batteries.

# **CELL MAINTENANCE**

Where calcium levels are below 200ppm, the mineral content is low and the water is correctly balanced, little or no maintenance to the cell is normally required. The automatic reversing of the electrode polarity will be sufficient to dissolve the calcium scale formed.

Periodic inspections must however be made to ensure scale and or debris is not forming or building up on the electrodes within the cell. If a calcium scale has formed it must be removed by cleaning in an acid solution.

Where calcium levels are higher than 200ppm and or mineral content is high, regular inspections of the cell must be performed. If calcium scale is present, the cell must be cleaned in an acid solution. The higher the water temperature, the greater the capacity for the water to deposit scale on the cell. Each pool will vary with regard to the frequency of cell maintenance. Factors which increase the cell cleaning frequency are:

- Calcium Hardness above 200ppm
- High Water Temperatures
- Low water velocity
- Poor Water Balance
- Excessive salt level
- Electrode breakdown ensure a qualified technician evaluates the cell

#### TO REMOVE & INSPECT THE ELECTRODE

- Switch off power to the chlorinator and pump(s).
- Close all relevant valves especially where the cell is located lower than the pool water level, or where the pump(s) are significantly above the water level.
- Unplug the cell cable from the cell, and place cable end in a dry location.
- Loosen the large cell nut, and remove it from the cell.
- Carefully remove the electrode from the cell housing. Where the cell is located above the pool water level, and the cell is not completely isolated by valves, beware that there may be a vacuum in the cell housing. This can sometimes make the electrode difficult to remove. Take care not to lose the o-ring. Depending on your system setup, the vacuum can sometimes be relieved by briefly pushing down on the multi-port valve handle on a sand filter, or by opening a relief or drain valve momentarily.
- Visually inspect for debris accumulated at the bottom of, or between the electrode plates. Most debris can usually be cleared by simply dunking the electrode up and down rapidly in water. Excessive debris could indicate a filtration problem.
   \* DO NOT USE A METAL TOOL TO REMOVE DEBRIS AS THIS WILL DAMAGE THE ELECTRODE COATING!!
   \* DO NOT ATTEMPT TO MANUALLY REMOVE ANY CALCIUM SCALE
- Visually inspect between the electrode plates for calcium build up. This appears as a hard white material that coats the surface of the plates and can also bridge the gap between the plates. Electrode plates should be smooth and matte black.

### CLEANING THE ELECTRODE – CALCIUM SCALE

You will need hydrochloric acid (33%), and a plastic container or bucket deep enough to stand the electrode vertically in with the electrode plates fully submerged. The container or bucket should be preferably not too broad, as this will require a larger amount of acid. A standard 10 Litre bucket is usually acceptable.

You will also need safety goggles and protective gloves.

- Remove any loose debris from the electrode by dunking it up and down rapidly in water.
- In your container or bucket mix approximately 1 part hydrochloric acid to 5 parts water. Make the solution slightly too shallow at first, then top up later with water to just cover the electrode plates.

Note: Less acid can be used (down to 1:10 ratio) if the calcium build up is not too excessive, but the cleaning process will take longer.

ALWAYS PUT WATER IN THE CONTAINER FIRST, THEN ADD ACID.

- Carefully place and stand the electrode in the container, **taking care NOT to submerge the top part** where the electrical connector is. Top up the container with fresh water if required until the electrode plates are just covered by the solution. *Note: ACID REACTING WITH THE CALCIUM SHOULD PRODUCE BUBBLES*
- Leave the electrode in the solution until the bubbles stop. The reaction will usually be fast initially, then slow down.
- Once you are satisfied the reaction has stopped, carefully remove the electrode from the solution, and rinse with fresh water. Note: If calcium scale was excessive you may need to repeat this process with a fresh acid solution.
- Visually inspect the cell to ensure you are satisfied it is clean. If some scale-like build up remains and it appears that acid is not removing it, then it may not be calcium scale. You can try rinsing the cell with hot tap water (not boiling water) which can sometimes help.

#### INSTALLING THE ELECTRODE

- Visually inspect the condition of the o-ring, and replace if necessary.
- Apply a small amount of silicone grease to the o-ring if required.
- Fit the o-ring to the cell head, ensuring it is on the bottom side of the cell head flange (same side as the electrode plate bundle).
- Fit the electrode into the cell housing, and orient it so that the cell cable can plug into the cell easily and comfortably.
- Fit the cell nut, and tighten by hand only.
- Connect the cell cable to the cell.
- Open any valves that were closed prior to the electrode being removed.
- Re-connect power to the chlorinator and pump(s).
- Run the system and check for any leaks.

### **CONTROL PANEL OVERVIEW**

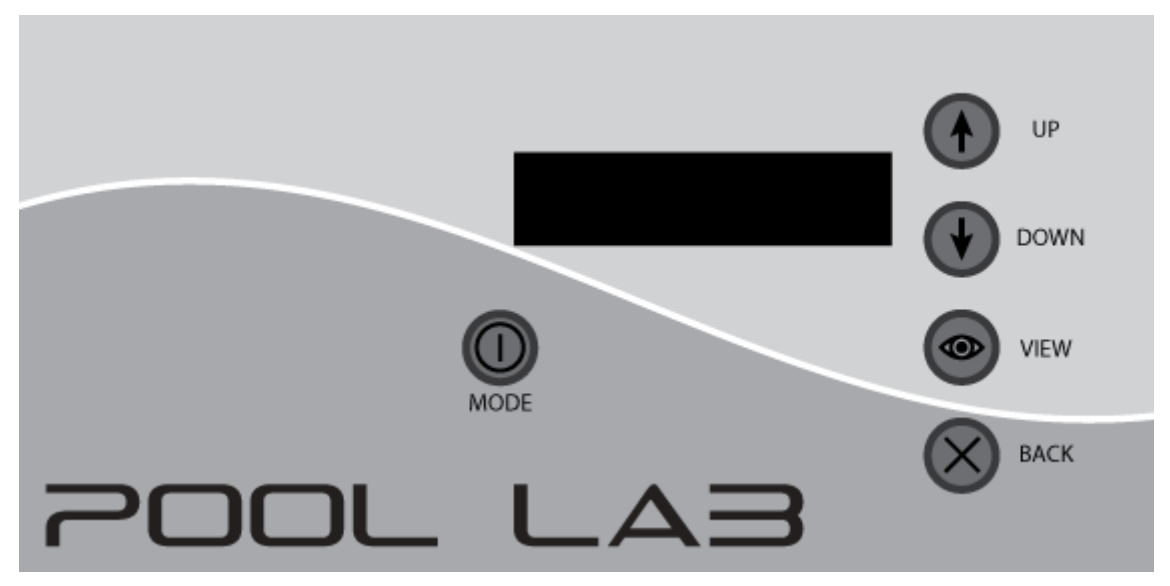

| LCD DISPLAY |  |
|-------------|--|
|             |  |
|             |  |

 The display has three top level views, and a menu system: HOME – Displays running mode and chlorinator output. TIME/DATE – Displays current time and date TIMER – Displays filtration ON / OFF times MAIN MENU – Access settings and configuration items

#### UP / DOWN BUTTONS

- Adjust the chlorine output level (view "HOME")
- Adjust the time / date (view "TIME/DATE")
- Adjust the ON / OFF times (view "TIMER")
- Navigate menu system (menu system list views)
- Adjust values (menu system field editing)

#### **VIEW BUTTON**

- Switch between LCD display top level views
- Moves to the next adjustable field, or set adjusted field
- Hold for 5 seconds to enter the MAIN MENU (view "HOME" only)
- Select a menu item, or edit a field (menu system views)

#### BACK BUTTON

- Return to previous view, or return to view "HOME"
- Exit adjustment mode
- Display detailed cell output data (view "HOME")

#### MODE BUTTON

- Toggle ON / OFF / AUTO running mode.
- Returns to HOME VIEW (from any top level view)

# SETTING THE TIME AND DATE

Time is displayed in 24 hour format. 00:00 is midnight, 12:00 is midday. Date is displayed in day / month / year format.

Setting the correct date will allow the system to automatically adjust for daylight savings time.

The clock will continue to run for several days without power. If power is disconnected for an extended period of time, the clock may reset.

- Press the VIEW button once from the HOME VIEW to display the TIME / DATE VIEW.
- Current time and date settings are displayed.
- Press either the UP or DOWN button once to enter adjustment mode.
- The HOUR digits will be flashing to indicate adjustment mode.
- Use the UP and DOWN buttons to select the correct HOUR value
- Press VIEW to switch to the MINUTES field.
- Use the UP and DOWN buttons to select the correct MINUTES value
- Continue this process for YEAR, MONTH, and DAY fields.
- Press VIEW to save the settings.

### **SETTING ON / OFF TIMERS**

Two separate ON / OFF time periods for the filtration pump are available. You can use either one, both or none of these depending on your requirements.

Time periods can be set to traverse midnight.

Time periods can overlap, in which case they will be treated as one time period.

Either or both of the timers can be disabled by setting both ON and OFF times the same. A disabled timer will show ON and OFF times as dashes (--:--)

Timers are labeled #1, and #2.

The first column shows the ON time.

The second column shows the OFF time.

Time period settings should be retained even after extensive periods without power.

- Press the VIEW button twice from the HOME VIEW to display the TIMERS VIEW.
- Current ON / OFF times are displayed.
- Press either the UP or DOWN button once to enter adjustment mode.
- The HOUR digits of ON time #1 will be flashing to indicate adjustment mode.
- Use the VIEW button to cycle to the field you need to adjust.
- Use the UP and DOWN buttons to select the correct value.
- When finished, use the VIEW button to cycle past the last adjustable field to save the settings.

# **SPECIAL FEATURES**

#### USER AUTHORITY LEVEL

To prevent accidental changes to critical settings, the Mineral Lab incorporates a user authority level. By default the authority level is set to USER. Before any critical settings can be edited, the user authority level must be raised to INSTALLER. There is also a LIMITED level which prevents adjustment of all settings, and there are also TECHNICIAN and FACTORY levels which require a PIN.

To enable editing of system settings, you must first raise the AUTHORITY level to INSTALLER.

- From the HOME VIEW, press and hold the VIEW button for at least 5 seconds.
- This will show the MAIN MENU.
- Navigate to SYSTEM CONFIG, and press VIEW
- Navigate to AUTHORITY, and press VIEW
- Press VIEW again to edit the AUTHORITY setting.
- Press the UP / DOWN keys to change the setting to INST (ie. INSTALLER)
- Press the VIEW button to save the setting.
- Press BACK button twice to return to MAIN MENU

#### PUMP PROTECTION MONITOR

This feature monitors the amount of time the system has been in a low flow situation and will turn off the filtration pump after a predetermined amount of time to protect the pump from damage. For systems with a sand filter we recommend a minimum of 5 minutes so that the feature does not interrupt backwashing.

To set the PUMP PROTECTION TIME period:

- Set the AUTHORITY level to INSTALLER as described above.
- From the MAIN MENU navigate to SETTINGS, and press VIEW.
- Navigate to the PUMP PROTECTION field and press VIEW to edit.
- Use the UP and DOWN buttons to adjust the time in MINUTES.
- Press the view button to save the setting.
- Press the BACK button to exit.

The pump protection feature will be enabled when the PUMP PROTECTION TIME is set to any number greater than ZERO.

To disable PUMP PROTECTION MONITOR, set the PUMP PROTECTION TIME to ZERO.

### **RECOVERY MODE**

(included in software revision CLR-P24F-253 and above)

Recovery mode will run the filtration system and chlorinator for the amount of time set in SETTINGS - RECOVERY (default setting is 24 hours), then revert back to AUTO filtration mode. This may be useful when additional filtration and/or chlorination is required after periods of heavy use, or when cleaning / preparing a pool for the swimming season.

To enter RECOVERY mode:

- From the HOME view, press and hold the UP button for at least 5 seconds.
- The display will cycle to show the recovery time remaining.

To exit RECOVERY mode:

- Press the MODE button once to put the system into OFF mode.
- This will cancel the recovery timer.
- Set the mode as required to resume normal operation.

To set the RECOVERY MODE timer period:

- From the MAIN MENU navigate to SETTINGS, and press VIEW.
- Navigate to the RECOVERY field and press VIEW to edit.
- Use the UP and DOWN buttons to adjust the time in HOURS (1 48 hours).
- Press the view button to save the setting.
- Press the BACK button to exit.

#### **PLUMBING FLUSH**

This feature is automatic, no programming or adjustments are necessary. When in AUTO mode, the cell power will automatically switch off 30 seconds before the pump to ensure cell housing and plumbing is flushed of concentrated chlorine. This unique feature prevents high chlorine levels in the pipework diffusing through and corroding heater tube bundles and the possibility of damaging other sensitive equipment up-stream of the cell.

#### SPA FLOW (PL PLUS AND MAX MODELS ONLY)

A spa flow switch (sold separately) is available for use on pool and spa combination systems. This should be installed on the spa suction line so that the Pool Lab Chlorinator will know when the spa is in use. Stand-alone chlorinators will cease chlorine production when the spa flow switch is activated to prevent over-chlorination of the spa while in use. If a Pool Lab ASP is connected, the system will adjust its chlorine and acid delivery algorithms to suit the smaller volume of water while the spa is in use.

#### DIAGNOSTIC VIEW

To access the Diagnostic View, from the HOME VIEW press and hold the BACK button for approx. 3 seconds until the DIAGNOSTIC VIEW appears.

This view is designed to help diagnose any problems with the power supply or electrode, and shows real-time information on the power output to the cell.

VOLTS is the output voltage of the internal power supply. This should be in the range of 24 - 26 V under normal operating conditions. The voltage may drop slightly when the chlorinator cell is active.

AMPS is the output current to the chlorinator cell. Under normal operating conditions this may cycle ON and OFF over a 3 minute DUTY CYCLE to regulate the chlorine output (if the cell current is high enough).

The cell polarity is indicated by a "+" or "-" symbol before the cell AMPS. The cell polarity will automatically switch occasionally to assist in descaling of the cell electrode plates.

Consult the Pool Lab PL Series Technical Manual for more information on cell diagnostics.

To force a cell polarity change press and hold the VIEW button. This allows the user to compare the cell performance on each polarity.

To initiate the CELL TESTING function press and hold the UP button.

#### **CELL TESTING FUNCTION**

(included in software revision CLR-P24F-274 and above)

The cell testing function is accessed from the DIAGNOSTIC VIEW (above). This should only be performed if you have been instructed to by a qualified service person, or if you suspect there is a problem with the chlorinator cell.

This is a very basic self-diagnosis program that will compare the cell current on each polarity and show the user a basic diagnosis.

The prerequisites for this test are that the system must be in MANUAL ON mode. From the HOME VIEW use the MODE button to select ON.

For best results the chlorinator cell should be cleaned prior tot he test as per the CELL MAINTENANCE section of this owner's manual.

"AMP DIFF x.x%" shows the calculated percentage difference between the two cell polarities. This should be <10% if the cell is working correctly. "SALT LEVEL OK" indicates that the salt level appears to be suitable for the test. "FLOW OK" indicates there were no flow issues during the test. "TEST COMPLETED" indicates the test completed without interruption. "PASS / GOOD CELL" indicates that no problems were found

For more information consult the Pool Lab PL Series Technical Manual.

### Wi-Fi<sup>®</sup> (PL MAX MODELS ONLY)

PL Max model chlorinators are equipped with a Wi-Fi module that will allow remote control and monitoring of your system via the mobile apps available for iOS and Android.

A small Wi-Fi antenna is supplied in the box along with your Mineral Lab MAX model Chlorinator. After the chlorinator is installed, attach the antenna to the connector on the bottom of your chlorinator. Tighten nut with fingers only – do not over tighten.

When you first power up a new chlorinator the Wi-Fi module will be in setup mode (aka. Hotspot mode) and will appear as a wireless access point with SSID "poolLab". It will remain in this mode for up to 2 hours before timing out. If you do not complete setup within two hours, you will need to reset the Wi-Fi module (next page) or cycle power to the chlorinator to restart setup mode.

### **Getting Started**

Download the app on your mobile device from the app store. Search for "Pool Lab", by Poolpower Australia Pty Ltd.

Open the app and sign up for a free account. This will require an account name, email address and password.

Sign into your account, and the setup wizard will begin automatically.

The first step is to let the app know which Wi-Fi network you wish the Mineral Lab Chlorinator to connect to – for example, your home Wi-Fi. You will also need to enter the password for this connection as this information will need to be sent to the Mineral Lab Chlorinator after the next step.

The second step is to search for your Mineral Lab chlorinators Wi-Fi module, which should be in setup mode (aka. Hotspot mode). It should appear as a network with the name/SSID "poolLab". Depending on your operating system and security settings it may ask for a password, which is "123456789".

Once you have completed this step, the connection details for your selected Wi-Fi network will be sent to the Mineral Lab Chlorinator via a secure peer-to-peer connection. The Mineral Lab chlorinator will then attempt to connect to the network you selected, and if successful the Setup Wizard will finish automatically.

If the setup wizard fails for any reason you may need to restart it and try again.

If the "poolLab" network does not appear, you may need to cycle power to your chlorinator, or reset your Wi-Fi module (see below). Also, ensure the Wi-Fi antenna supplied with the unit has been attached on the bottom of your chlorinator.

#### How to Reset the Wi-Fi Module

Resetting the Wi-Fi module will clear any saved Wi-Fi connection information and set the Wi-Fi module into "Hot Spot" mode ready for running the Setup Wizard in the Pool Lab mobile apps.

The Wi-Fi module will remain in "Hot Spot" mode for up to 15 minutes, or until the Setup Wizard is complete. During this time the Wi-Fi module will appear as a Wi-Fi access point with the SSID "poolLab", and password "123456789".

If you do not complete the Setup Wizard within the 15 minute window, the Wi-Fi module will turn OFF. To re-enter "Hot Spot" mode you can either reset the Wi-Fi module again, or simply cycle power OFF and back ON to the Mineral Lab Chlorinator.

Once the Setup Wizard has been completed the Wi-Fi connection information will be saved to the memory of the Wi-Fi module, allowing it to connect automatically to your selected Wi-Fi network as required. The saved information will persist through power outages and Wi-Fi network interruptions, etc.

If your Wi-Fi network password or SSID changes, then you will need to reset the Wi-Fi module and complete the Setup Wizard again.

- From the HOME view, press and hold the VIEW button until the MAIN MENU appears.
- Navigate to SYSTEM CONFIG and press the VIEW button.
- Navigate to AUTHORITY and press the VIEW button.
- Press the VIEW button once more to edit the AUTHORITY level (flashing), and press UP once to set this to "INST". Press VIEW again to save the value.
- Press BACK once to return to the SYSTEM CONFIG menu.
- Navigate down to RESET WIFI and press the VIEW button. (Note: this option will only appear if AUTHORITY is set to INST or higher)
- Press VIEW to reset the Wi-Fi module, or press BACK to cancel.

Open the Pool Lab app on your compatible smart phone or device.

Log into your account (or create a new account).

New accounts will automatically start the setup wizard, otherwise open the main menu and select SETTINGS – SETUP WIZARD to begin the setup procedure.

# MINERAL LAB CHLORINATOR MODELS

#### Mineral Lab Classic

Stand-alone mineral chlorinator that includes all the features you need for a basic system. Suitable for use on swimming pools that are a single body of water. These models are not recommended for spas or pool and spa combination systems, and do not provide connectivity with the Pool Lab add-on modules. See Plus and MAX models below.

#### Mineral Lab Plus

An advanced mineral chlorinator suitable for use on pools, and pool and spa combination systems<sup>1</sup>. Compatible with the Pool Lab ASP that enables automatic pH and free chlorine level control, and the Pool Lab EXP that enables additional features such as integrated solar and gas heating controls as well as control of third party equipment such as lighting, pumps and flow control valves.

Plus (and MAX) models are also suitable for spa only<sup>2</sup> systems when used in conjunction with the Pool Lab ASP.

#### Mineral Lab MAX

The flagship of the Mineral Lab Chlorinator range. This model includes all the features of the Plus model and also includes multi-speed pump control, and is Wi-Fi<sup>®</sup> enabled. With apps available for iOS and Android this allows for remote monitoring and control of your system from anywhere in your home, or anywhere in the world<sup>3</sup>! Smart speaker integration is also possible with skills available for most popular devices.

#### Mineral Lab HYBRID (PL COMM & PL LT)

The commercial version of the Mineral Lab Chlorinator is a system that can be scaled to suit your requirements. The PL COMM is the "Commander" and you can add up to four additional PL LT "Lieutenant" chlorinators for a total chlorine output of between 45 – 225 grams per hour (chlorine gas). The PL COMM is specifically designed to operate in conjunction with the Pool Lab ASP and also features the ability to feed liquid chlorine to meet chlorine demand even under extreme conditions. This model includes compatibility with the Pool Lab add-on modules, multi-speed pump control, and is Wi-Fi® enabled with apps available for iOS and Android.

#### RATED CHLORINE OUTPUT

Chlorine output is measured in units of grams of chlorine gas per hour (gm/hr). PL Classic, Plus and MAX models are available in 25gm/hr, 35gm/hr and 45gm/hr variations. PL Hybrid models are all rated at 45gm/hr, and one Commander can operate by itself or optionally control up to 4 x Lieutenants for total rated output options of 45gm/hr, 90gm/hr, 135gm/hr, 180gm/hr and 225gm/hr.

<sup>1</sup> Pool and Spa combination systems require a spa flow switch, sold separately.

<sup>2</sup> Spa only systems require the ASP add-on module, and do not require a spa flow switch.

<sup>3</sup> Requires internet connection on the network that the Mineral Lab MAX is connected to and internet connection on the device running the Pool Lab app.

# ADD-ON MODULES

### ASP

The Pool Lab ASP or Auto Sampling Photometer is the World's most reliable and accurate water management system. The ASP will periodically test your water for Free Chlorine and pH levels and adjust the chlorinator output and feed acid as required. Developed and Patented by Poolpower Australia Pty Ltd, the ASP does not suffer from the limitations of ORP probe based systems and the accuracy is not affected by stabiliser levels, hydrogen gas or changes in pH. The ASP does not require cleaning or calibration and is suitable for use on both pools and spas, as well as combination pool and spa systems. Reagent sets require replacement after approximately 700 tests, or 6 – 8 months at 3 tests per day.

#### EXP

The Pool Lab EXP or Expansion Module allows you to control of all of your pool and spa equipment from your Mineral Lab Chlorinator and for Pool Lab MAX models, from the convenience of your mobile device or smart speaker. The system features:

- Fully integrated solar heating control. Compatible with isolated solar systems, multi-pump split solar systems, retro-fit or boost pump systems, as well as valve controlled solar on single pump systems.
- Fully integrated gas heating control, which is also compatible with heat pumps that have the option for external control.
- Control of up to 4 flow control valve actuators for pool and spa combination systems, solar systems, water features, in-floor cleaning systems, etc.
- Control up to 9 x 240V outlet sockets for equipment such as lighting, pumps, cleaners, or any other plug in equipment.

The EXP is available in two models:

 $EXP5 - features 5 \times 10$  Amp, 240V standard outlet sockets with a maximum total load of 10 Amps. This model plugs into a standard 10 Amp power socket so in most cases will not require an electrician to install, and is suitable for many simple domestic systems.

EXP9 – features 9 x 10 Amp, 240V standard outlet sockets with a maximum total load of 20 Amps. The power lead on this model is fitted with an Industrial 3 (round) pin 20 Amp plug, so installation may require an electrician to provide a suitable switched power outlet socket.

In cases where control of higher power or 3 phase equipment is required, an electrician may be required to install contactors to control this equipment.

### HYDROGEN GAS SAFETY

You may take comfort from the fact that the Mineral Lab Cell has worldwide patents on its design relating to safety.

#### Mineral Lab has the worlds safest Cell

Your Mineral Lab Chlorinator must be installed in accordance with the installation instructions listed in this manual.

The cell, apart from producing chlorine, produces a byproduct gas Hydrogen. Hydrogen is not readily dissolved in the water and under normal filtration conditions passes through and out of the pool returns, harmlessly dissipating into the atmosphere.

If however the water flow is restricted (blocked skimmer box or filter, incorrectly closed valve, etc) then these gases can collect in the system. A potentially explosive mixture could result under certain conditions.

The Mineral Lab chlorinator has eliminated this potential hazard with in-build electronic and physical safety features.

Primarily it is important that whenever chlorine is produced that we have water flow to transport the byproduct hydrogen gas through the return pipes, to the eyeball returns and to atmosphere. We have three mechanisms that ensure this occurs:

- If the water flow stops, or slows to the point where hydrogen gas is not being expelled from the cell housing, then the sensor at the top of the chlorinator cell detects this, and switches power off to the cell. The unit remains on standby until correct water flow is re-established. A message Low Flow – OFF is displayed on the LCD.
- It is an installation requirement that the filter pump is electrically interconnected with the chlorinator and operating from the one time clock. This ensures simultaneous operation of the filtration pump and the chlorine cell.
- The most important hydrogen gas containment feature is the Mineral Lab's physical cell design. It's unique patented vertical design ensures that even in the unlikely event that the electronic flow protection features fail, the gas will be contained to a volume of less than 2lts within the cell housing. In this situation, no more gas can possibly be produced, since the electrode plates are no longer in contact with the water.

# **DIAGNOSTIC MESSAGES**

Diagnostic messages will be displayed on the bottom line of the LCD when in HOME VIEW. The messages and their meanings are explained below, with some basic tips to rectify the issue if necessary. If the problem persists, consult the troubleshooting guide for more information.

### CHECK SALT

The system has detected unusually low conductivity in the cell, possibly due to a low salt level, and is running inefficiently. The system will continue to run as normal, but may not be able to produce chlorine to its full potential. This can also be caused by very cold water, in which case the message can generally be ignored.

- Check the salt level, and add salt if required
- Inspect the cell for debris or calcium scale

### CHECK SALT CELL OFF

The system has detected critically low conductivity in the cell, possible due to a very low salt level. Power to the cell has been turned off to prevent damage. The filtration system will run as normal, but no chlorine will be produced. Once every five minutes, the system will re-check and resume normally if the condition is rectified.

- Check the salt level, and add salt if required
- Inspect the cell for debris or calcium scale

### HIGH SALT

The system has detected unusually high conductivity in the cell, possibly due to a high salt level. Usually no user action is required, this is just a warning not to add any more salt. Chlorine can still be produced efficiently, but it is nearing the threshold where it could trigger HIGH SALT CELL OFF. This message is more likely to appear at higher water temperatures.

- Check the salt level, and top up the pool with fresh water if possible
- DO NOT ADD SALT

### HIGH SALT CELL OFF

The system has detected critically high conductivity in the cell, possibly due to a very high salt level, or a combination of high salt and high water temperatures. Power to the cell has been turned off to prevent damage. The filtration system will continue to run as normal, but no chlorine will be produced. Once every five minutes, the system will re-check and resume normally if the condition is rectified.

- Check the salt level, and top up the pool with fresh water if possible
- DO NOT ADD SALT
- If the salt level is significantly too high, it may be necessary to drain some water and top up with fresh water.

### PUMP PROTECTION ACTIVE

The system has detected a low flow condition for longer than the time specified in the PUMP PROTECTION TIME setting. The pump has been turned off, and will not restart until the filtration mode is changed manually.

- Press the MODE button to toggle the filtration mode back to AUTO or ON.
- Refer to LOW FLOW recommendations below.

#### LOW FLOW

The system has detected a low flow condition, and will not be producing any chlorine.

- Check visually for water flowing through the cell. An air or gas pocket at the top of the cell housing indicates that there is not enough flow.
- Inspect the cell for debris or calcium scale
- Check skimmer baskets and pump baskets, empty them if required.
- Backwash the filter if necessary (sand filters only)
- Clean the filter cartridge(s) if necessary (cartridge filters only)
- Check all valve positions are correct.

#### SPA FLOW DETECTED

The system has detected spa flow. Chlorine production will be halted to prevent over chlorination of the spa.

#### SCALE WARNING

This is a warning that the system has detected a pattern that is consistent with an unusually large amount of scale forming on the cell electrode plates.

Have your pool water tested and balanced by your local swimming pool professionals. Check for unusually high calcium and/or Langelier Index > +0.2, and correct as required.

NOTE: In some cases this warning can be falsely triggered by rapid changes in water temperature. eg. Retro-fitted solar systems that discharge through the chlorinator cell may trigger this warning through normal operation. The warning is safe to ignore in this case.

#### DEFAULTS USED

The system could not read valid user settings from EEPROM memory, therefore factory default settings have been loaded. It is normal for this to occur on a new unit at initial power up, or after a memory reset. Otherwise it could indicate that the memory was somehow corrupted, for example if power was cut whilst a changed setting was being saved to memory. Although it would be extremely rare for this to occur.

#### MEMORY FAULT

The system could not successfully write to and read back from the internal memory. This generally indicates a major fault with the PCB, and it is likely that user settings, timers, running modes, etc. may not be able to be saved. Operation of the unit could be unpredictable. Try to cycle power to the unit off, and back on again. If the problem persists – return the unit for service.

# **CHLORINE PRODUCTON AND CONTROL**

#### FREE CHLORINE LEVEL

#### A free chlorine residual of 1.0ppm to 3.0ppm must be maintained in the pool / spa water at all times.

The ability of the chlorine generator to maintain this level will alter with respect to the chlorine demand imposed by bather load and environmental factors.

The chlorine output level [%] is displayed on the LCD and may be altered using the UP and DOWN buttons. This allows you to increase or decrease the chlorine production without alteration of the operation time.

Testing for chlorine levels is very important and should be performed on a daily basis. The sample of water to be tested should be taken at arms depth away from the pool returns. This avoids highly chlorinated water, which has traveled directly from the chlorinator cell and ensures the reading will be a true representation of the pools residual level.

The requirement to super chlorinate or shock dose the pool manually during periods of high chlorine demand is highly recommended, and in some cases absolutely necessary.

When a test reveals low chlorine (or zero) chlorine, always treat manually with liquid chlorine and investigate if the chlorine generator is operating to its maximum capacity and for sufficient hours to meet the demand.

Contrary to popular belief, a Chlorine generator can not shock dose the pool water. It is however beneficial especially where high bather loads exist to perform this task. Shock dosing the water manually with chlorine, breaks irritating chloramines down and provides for safer water with reduced chlorine demand.

Note: When shock dosing, avoid the use of persulfate based products as this can adversely affect water test results. Pool Lab recommends to shock dose with liquid chlorine.

#### ALTERING CHLORINE OUTPUT

The chlorine output may be altered in two ways: Increasing or decreasing the operating time Increasing or decreasing the output percentage level

Manual addition of liquid chlorine may be required during peak usage periods if the chlorinator cannot meet the demand.

When a Pool Lab ASP add-on module is connected, the chlorine output percentage will be adjusted automatically. However if the chlorine level is persistently too low, you may need to increase the filtration time to allow for more chlorine production, or consider shock dosing the water to reduce chlorine demand.

# WATER BALANCE

The balance of your pool water is no less critical because you have installed a salt chlorinator. All the parameters relating to water balance in Pool and Spa water must be constantly checked and adjusted. We strongly recommend you seek advice from a pool professional regarding the balancing of water for your pool. A correctly balanced pool will protect it and the equipment from chemical damage and ensure bathers are swimming in clean clear healthy pool water.

#### рΗ

A high pH will reduce the effectiveness of chlorine, potentially cause scale on both the pool and the equipment, and irritate bathers. A low pH may cause the water to become corrosive, damaging the pool interior finish, equipment (heat exchangers especially) and also irritate bathers. Each pool finish and type has a specific range in which the pH should remain. Generally a pH of between 7.2 – 7.6 is suitable for most pool types, however those requiring a higher pH will also require a higher chlorine residual. (Consult with your pool shop)

### TOTAL ALKALINITY

The total alkalinity is a measurement of all the alkalis in your pool water, (Carbonates, Bicarbonates and Hydroxides). When adjusted within the accepted levels, T.A. acts as a pH buffer, resisting changes to the pH level. The recommended T.A. level of your pool may vary from 80ppm – 120ppm depending on the pool finish, consult with a pool water professional for advice on the recommended range for your pool.

### CALCIUM HARDNESS

The hardness of your pool water is very important in controlling scale and the corrosive effects of water. A low calcium level may cause pool water to become corrosive even if the pH is within its recommended range. A sign of this is brown stains on the pool finish and in adjoining Spas especially. This is metal staining, the source of which is usually the heater. A high calcium level may cause pool water to deposit scale, even if the pH is within its recommended range. The salt chlorinator cell may require very frequent cleaning and scale may deposit on pool finish and equipment. Generally a level of 100ppm – 200ppm is recommended. Consult with your pool builder or pool shop for specific advice on the correct level for your pool.

#### SALT LEVEL

The salt level in pool water is usually approximated either by measuring the conductivity of the water, or by using a test strip or reagent kit. Sometimes also referred to as T.D.S. Total Dissolved Solids, or salinity, which while technically slightly different are all close enough approximations for the range used in pool water. With a salt chlorinator, it is essential to have approximately the correct amount of salt in the water to achieve the conductivity required for the chlorine cell to work efficiently.

For Pools and Pool / Spa combination systems we recommend using regular pool salt (Sodium Chloride) in conjunction with Mineral Lab Additive for Swimming Pools. Do not use salt with iodine, anti-caking agents or other additives. For Spas we recommend Mineral Lab Combined Mineral Complex for Spas and Hot Tubs.

### CHLORINE STABILIZER – CYANURIC ACID

The sun's ultraviolet light breaks down chlorine rapidly, so in domestic applications it is highly beneficial to use a chlorine stabilizer in pools with exposure to the sun. Indoor pools will only benefit if there is direct sunlight on the water for a significant part of the day.

The importance of its use is such that our range of chlorinators are sized with the express requirement that chlorine stabilizer be used as per the directions. Cyanuric acid or chlorine stabilizer, when dissolved in the pool water to achieve levels of between 40ppm to 80ppm will effectively reduce the breakdown of chlorine by ultraviolet light.

Higher stabilizer levels (greater than 100ppm) may in fact be detrimental to the pool water, and will actually stop the chlorine from killing bacteria and algae effectively. Consult with your local pool professional for the appropriate amount to use in your pool.

#### **Combined Chlorine - Chloramines**

A common cause for unusually high chlorine demand is the presence of chloramines in the pool water, detectable when a Total Chlorine test result is higher than a Free Chlorine test result by greater than 1.0ppm. The difference between these two test results is known as the "Combined Chlorine". More advanced test kits will include the Total Chlorine test, otherwise you will need to have your water tested professionally to check for this.

Chloramines are formed when free chlorine reacts with ammonia like compounds called 'amines', and this will build up over time. Chloramines are a poor disinfectant and also reduce the disinfecting power of the free chlorine in the water. Chloramines are irritating to the eyes and respitory system, and are responsible for the "chlorine smell" most noticeable around heavily used indoor pools.

As a general rule we recommend shock dosing your pool with liquid chlorine at least once every swim season as this can significantly reduce chlorine demand and greatly improves the disinfecting power of the free chlorine in the water. For pools with heavier bather loads this may need to be done more often.

An accurate measurement of the pool volume and combined chlorine level is essential for calculating the required amount of chlorine to perform the shock dose.

# You should consult your local swimming pool professionals for advice on this procedure, and how often is appropriate for your pool.

Note: When shock dosing, avoid the use of persulfate based products as this can adversely affect water test results. We recommend to shock dose with liquid chlorine.

#### High Calcium (Hard) water sources – the Langlier Saturation Index

Try Pool Lab's online LSI calculator at: http://poollab.poolpower.com.au/langelier

The Langlier Saturation Index (Si) is a relationship between the Calcium Hardness, Total Alkalinity, pH and water temperature. When the water is balanced correctly, the Si value should be somewhere between -0.2 and +0.2. A value lower than -0.2 indicates the water is corrosive, and a value higher than +0.2 indicates the water is scaling.

If you are in a situation where the water source for the pool contains a higher level of calcium than is recommended for you pool, then this index can be very useful. It will allow you to find a pH value that will not be corrosive or scale forming, and this pH value will generally be slightly lower than what would normally be recommended for your pool.

The following formula and reference chart can be used to find the current Si for your water. You will need to know the pH level, Total Alkalinity, Calcium Hardness and Temperature of your water.

Use the chart to determine the values for Ti, Ci, and Ai, and insert these values into the formula, along with the measured pH value to determine your Si value.

If you get an Si value higher than +0.2, then your water is scaling. In this case you should reduce the pH in your water by the value of Si to ensure your water is neither scaling or corrosive.

| Temperature<br>Degrees C | Ti  | Calcium<br>Hardness | Ci  | Total<br>Alkalinity | Ai  |
|--------------------------|-----|---------------------|-----|---------------------|-----|
| 12                       | 0.3 | 75                  | 1.5 | 75                  | 1.9 |
| 16                       | 0.4 | 100                 | 1.6 | 100                 | 2.0 |
| 19                       | 0.5 | 125                 | 1.7 | 125                 | 2.1 |
| 24                       | 0.6 | 150                 | 1.8 | 150                 | 2.2 |
| 29                       | 0.7 | 200                 | 1.9 | 200                 | 2.3 |
| 34                       | 0.8 | 250                 | 2.0 | 250                 | 2.4 |
| 39                       | 0.9 | 300                 | 2.1 | 300                 | 2.5 |
|                          |     | 400                 | 2.2 | 400                 | 2.6 |
|                          |     | 600                 | 2.4 | 600                 | 2.8 |
|                          |     | 800                 | 2.5 | 800                 | 2.9 |

#### Si = pH + Ti + Ci + Ai – 12.1

Example:

ph = 7.6, Temp = 24 (Ti = 0.6), Calcium = 400 (Ci = 2.2), Alkalinity = 125 (Ai = 2.1)

Si = 7.6 + 0.6 + 2.2 + 2.1 – 12.1,

Si = +0.4, so the water is scaling.

In this case we would take 0.4 away from the measured pH to find the ideal pH is 7.2. A pH value anywhere between 7.0 and 7.4 would be acceptable in this case.

### WATER CIRCULATION

In general the total volume of swimming pool water should be turned over at least 1.5 to 2.0 times per day through the filtration system. Where traditional single speed pumps are used, this is normally achieved within an 8 hour period.

With the introduction of energy efficient multi-speed and variable speed pumps it has become more complicated than just running the pump for a certain amount of time.

It is important to ensure you are maintaining at least the minimum daily turnover of water. If using a multi or variable speed pump at low speed, you may need to consult the pump documentation to help determine the approximate flow rate you have.

If daily turnover is not maintained the chemical and sanitizer distribution in the water may not be uniform, and water test samples may not be representative of the entire pool volume. This can make chemical dosing inaccurate, and can increase the chance of forming black-spot algae on your pool surfaces.

See examples below:

#### **Traditional Fixed Speed Pool Pump**

Pool Volume: Pump Rated Flow: Turnover Rate: Time to turn over 1.5 x pool volume: Time to turn over 2.0 x pool volume: 50,000 Litres 210 LPM (Litres per minute) approx. 4 hours. (238 minutes) approx. 6 hours (357 minutes) approx. 8 hours (476 minutes)

#### Energy efficient Variable Speed Pump, operating at approx 1/2 flow rate

| Pool Volume:                         | 50,000 Litres                  |
|--------------------------------------|--------------------------------|
| Pump Approximated Flow:              | 105 LPM (Litres per minute)    |
| Turnover Rate:                       | approx. 8 hours. (476 minutes) |
| Time to turn over 1.5 x pool volume: | approx. 12 hours (714 minutes) |
| Time to turn over 2.0 x pool volume: | approx. 16 hours (952 minutes) |
|                                      |                                |

This example illustrates that when you halve the flow rate, you effectively need to double the filtration time.

When performing manual pH and chlorine tests for comparison with ASP results, always obtain the sample as close as possible to the filtration system inlet – usually the skimmer box. This place will be most representative of the readings acquired by the Pool Lab ASP. Also ensure the displayed results are up-to-date by initiating a water test via the ASP TOOLS menu.

### INSTALLATION

#### PLUMBING

#### **Cell Installation**

The Cell housing must be installed vertically with the inlet and discharge plumbing positioned such that the water enters and exits the cell chamber at the lowest point of the vertical cell.

50mm pipe must be plumbed directly onto both ends of the cell with the water flowing in the direction as indicated by the arrow on the cell housing.

50-40mm reducing bushes will be required for 40mm plumbing.

Do not use barrel unions directly on both sides of the horizontal plumbing that connect to the cell housing. Unions may loosen and cause the cell to rotate from a vertical upwards position which will disable the physical ability for the cell to contain a hydrogen gas build up.

Barrel unions can be used, but must be arranged so that the cell cannot rotate if they are loosened. For example, if at least one of the unions is on a vertical or perpendicular pipe leading to the cell.

#### **Positioning the Cell**

The cell must be installed on the pool return line, DOWN STREAM of all other equipment such as the filter, heaters and solar heaters. This is very important in preventing accumulation of Hydrogen gas as well as corrosion of equipment such as a heat exchange. Where the cell is installed below pool water level, ensure isolating valves are installed somewhere either side of the cell, so it can be inspected or removed.

#### **Plumbing Example**

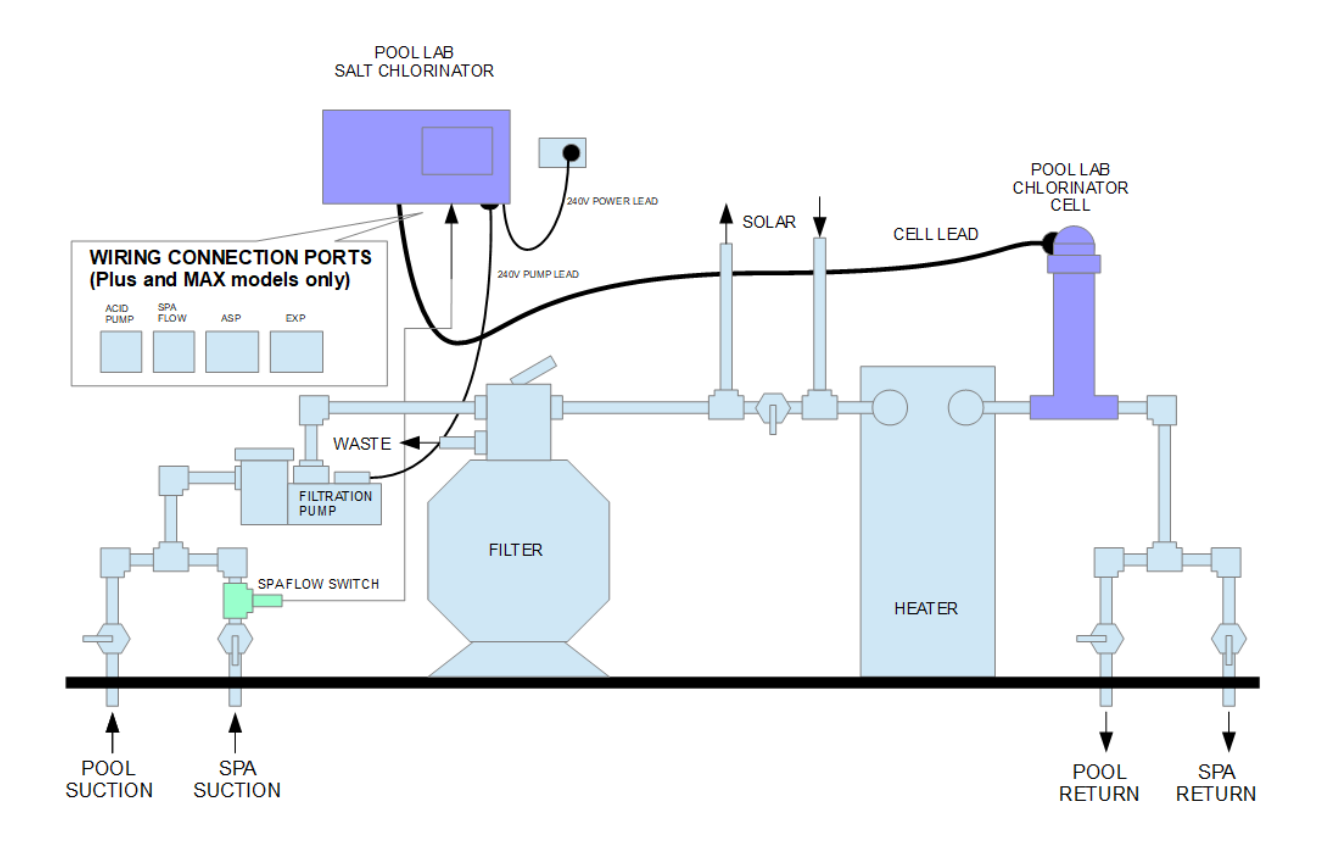

**Air Blower Installation** – If an air blower is installed and connected directly to venturi spa jets, then a vented loop must be installed. This allows any potential build up of hydrogen gas to escape from the blower line before it comes in contact with the blower motor.

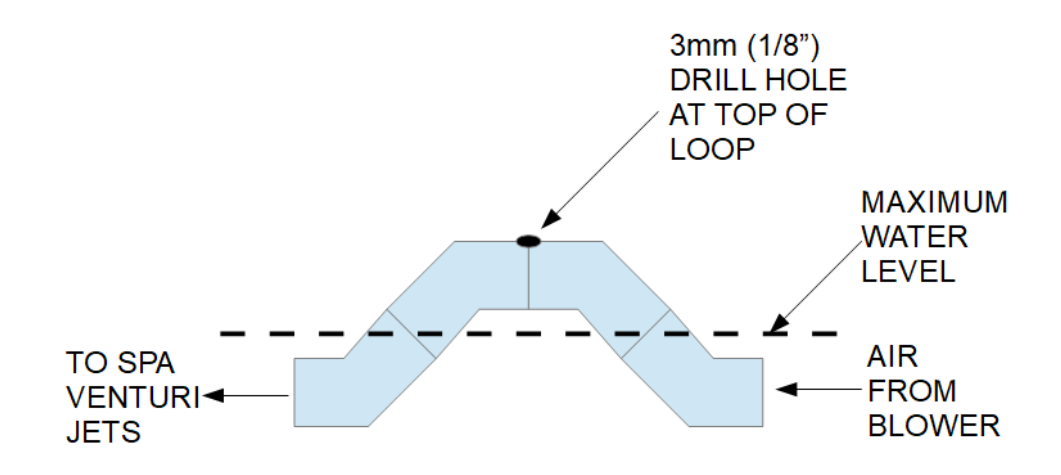

**NOTE:** The top of the loop must be above the maximum water level in the spa.

### POWER SUPPLY AND CONTROLLER

The Mineral Lab power supply and controller is supplied with a mounting bracket, three screws and three masonry plugs. To comply, the unit must be mounted vertically with the outlet socket facing downwards on a solid wall or post that covers an area no less than the rear area of the back of the power pack. Always mount the power pack as per local electrical codes and within 3m (9 feet) of the cell and 2m from the pool pump. Air flow around the power supply must not be restricted or close to any heat source such as a gas heater exhaust.

The unit is suitable for outdoor installation and has an IP23 rating. The unit must be mounted outside of the pool zones as defined by AS/NZS 3000. As a general rule for swimming pools, Mineral Lab units must be mounted at least 3.5m away from the inside edge of the pool to be clear of the pool zones, and at least 45cm above the ground to protect from water being splashed up from the ground.

The Mineral Lab chlorinator should be mounted so that the equipment such as the filtration pump can be easily connected.

#### Mounting to brick or masonry

Mark the location of the 3x mounting screws using the mounting bracket as a template and a spirit level (or other guide) to ensure the bracket is level. Ensure the slotted edge is to the top and both outer screws are closest to the top edge. Aim to have all three holes as close to the centre of the bricks as possible and avoid any screw locations that intercept mortar joints.

Drill holes to a depth of approximately 40mm using a high speed hammer drill and 6.5mm masonry bit and gently tap the masonry plugs down into the holes with a hammer until they are flush with the surface.

Secure the mounting bracket in place with the 3x screw provided.

The bracket at the back of the Mineral Lab Salt Chlorinator hooks over the slots on the top edge of the mounting bracket. Optionally you can secure the unit to the bracket with 2x M3x16mm taptite (ie. thread rolling) screws.

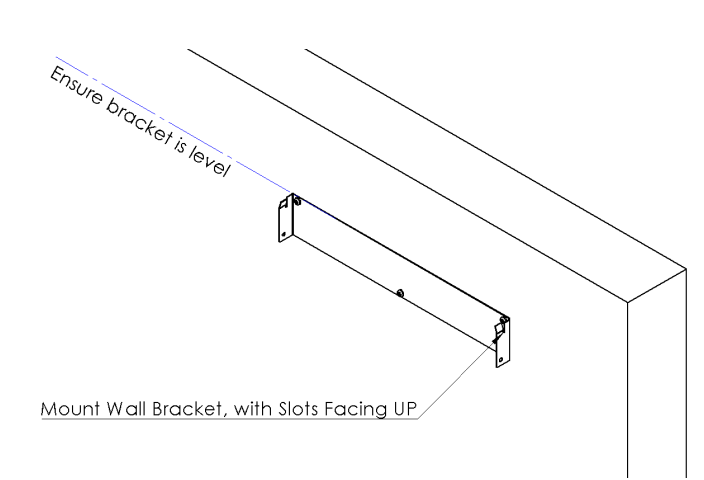

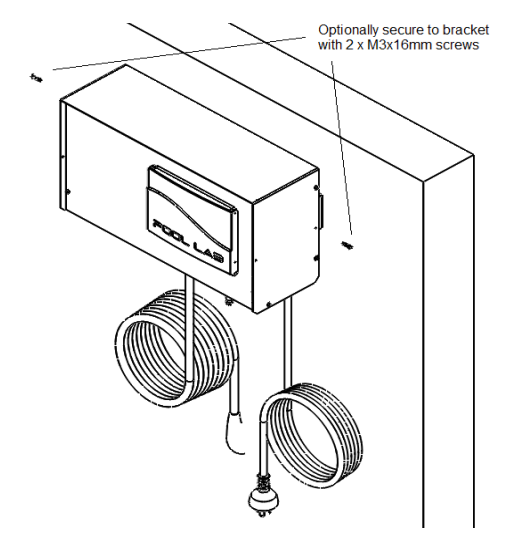

#### Mounting to timber post or beam

When mounting the Mineral Lab Chlorinator to a post or beam outdoors it is important that a flat backing board be used with at least the same dimensions as the back of the unit (385mm x 210mm) to prevent water ingress in extreme wind and rain weather conditions.

Mark the location of the 3x mounting screws using the mounting bracket as a template and a spirit level (or other guide) to ensure the bracket is level. Ensure the slotted edge is to the top and both outer screws are closest to the top edge.

Secure the mounting bracket in place with the 3x screw provided.

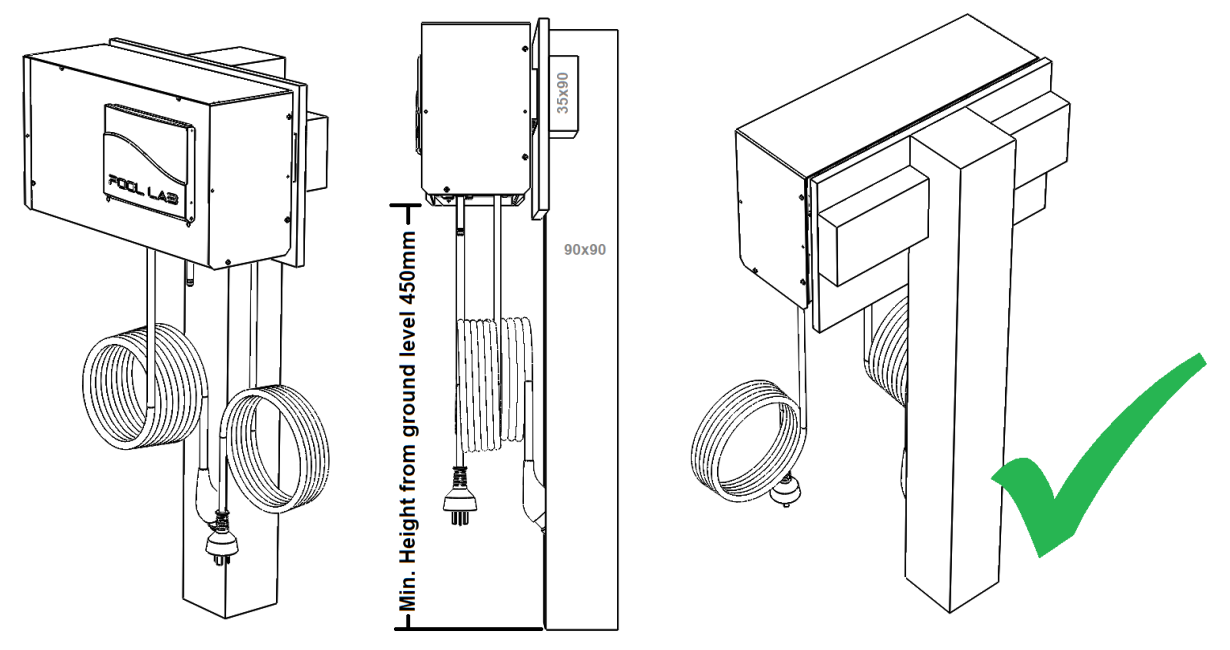

*Example: Mineral Lab Chlorinator mounted to a freestanding post with a backing board. Ensure the post is secure and all materials used are suitably weatherproofed. The bottom of the unit must be mounted a minimum of 450mm from ground level.* 

The bracket at the back of the Mineral Lab Chlorinator hooks over the slots on the top edge of the mounting bracket. Optionally you can secure the unit to the bracket with 2x M3x16mm taptite (ie. thread rolling) screws.

**IMPORTANT NOTE:** To be IP23 compliant the unit must be mounted to a flat surface of at least the same dimensions as the back of the unit. (385mm x 210mm)

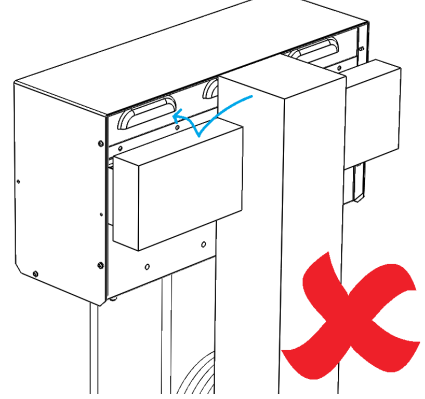

Without a backing board unacceptable water ingress may occur in severe wind and rain weather conditions. This can damage the unit and void the manufacturers warranty.

This also applies if the bracket is mounted directly to a horizontal beam or fence rung without a backing board.

Water can splash off the horizontal beam and into the the rear vents as depicted in this image.

### THIRD PARTY EQUIPMENT CONTROLLERS

When a Mineral Lab chlorinator is installed on a system with a third party equipment controller that is in control of the filtration pump, please setup as described below.

#### For stand-alone chlorinators without a Pool Lab ASP module:

- Filtration pump connected to the Mineral Lab chlorinator pump socket.
- Third party controller switches power to the Mineral Lab chlorinator.
- Mineral Lab chlorinator left in manual ON mode.

#### For chlorinators connected to a Pool Lab ASP module:

- Filtration pump connected to the third party controller.
- Mineral Lab chlorinator connected to continuous power.
- Mineral Lab chlorinator left in manual ON mode.
- Ensure filtration timer #1 is set to the approximate same run time as the third party controller. This is used to calculate water test frequency.
- Ensure "Pump Protection Monitor" is disabled (ie. set to ZERO).

Note: The power supply and controller has a built in digital time clock which will control both the chlorinator and pump ON and OFF times. For the built in safety features and timers to operate correctly the pump should be connected directly to the pump outlet socket on the bottom of the unit.

You may use an external time clock to control the chlorinator and pump, however some of the delay features involving the pump will not operate.

**WARNING -** ISOLATE AND DISCONNECT SUPPLY POWER BEFORE SERVICING CHLORINATOR OR PUMP.

**CAUTION -** FOR CONTINUED PROTECTION AGAINST POSSIBLE ELECTRIC SHOCK USE ONLY IDENTICAL REPLACEMENT PARTS WHEN SERVICING.

#### POWER RATINGS (Domestic Models)

#### PL25 Classic/Plus/Max and PL ECO

Input: 220-240VAC, 50-60Hz, 10A MAX TOTAL LOAD Power Supply Input: 220-240VAC, 50-60Hz, 1.0A MAX Output (Filter Pump): 220-240VAC, 50-60Hz, 9.0A MAX Output (Cell): 24VDC, 8.4A MAX, 4.2A IDEAL Output (Acid Pump – Plus & Max only): 24VDC, 1.0A MAX Output (ASP – Plus & Max only): 24VDC, 1.0A MAX Output (Multispeed Pump – Max only): 3 x Dry Contact, 24V AC/DC, 1.0A MAX TOTAL Grounded IP23 AS/NZS3136:2001+A1+A2 Approval No. NSW27913

#### PL35 Classic/Plus/Max

Input: 220-240VAC, 50-60Hz, 10A MAX TOTAL LOAD Power Supply Input: 220-240VAC, 50-60Hz, 1.6A MAX Output (Filter Pump): 220-240VAC, 50-60Hz, 8.4A MAX Output (Cell): 24VDC, 13.4A MAX, 5.8A IDEAL Output (Acid Pump – Plus & Max only): 24VDC, 1.0A MAX Output (ASP – Plus & Max only): 24VDC, 1.0A MAX Output (Multispeed Pump – Max only): 3 x Dry Contact, 24V AC/DC, 1.0A MAX TOTAL Grounded IP23 AS/NZS3136:2001+A1+A2 Approval No. NSW27913

#### PL45 Classic/Plus/Max

Input: 220-240VAC, 50-60Hz, 10A MAX TOTAL LOAD Power Supply Input: 220-240VAC, 50-60Hz, 1.6A MAX Output (Filter Pump): 220-240VAC, 50-60Hz, 8.4A MAX Output (Cell): 24VDC, 13.4A MAX, 7.5A IDEAL Output (Acid Pump – Plus & Max only): 24VDC, 1.0A MAX Output (ASP – Plus & Max only): 24VDC, 1.0A MAX Output (Multispeed Pump – Max only): 3 x Dry Contact, 24V AC/DC, 1.0A MAX TOTAL

3 x Dry Contact, 24V AC/DC, 1.0A MAX TOTALGroundedIP23AS/NZS3136:2001+A1+A2Approval No. NSW27913

#### **POWER RATINGS (Commercial Models)**

#### PL COMM

Input: 220-240VAC, 50-60Hz, 10A MAX TOTAL LOAD Power Supply Input: 220-240VAC, 50-60Hz, 1.6A MAX Output (Filter Pump): 220-240VAC, 50-60Hz, 8.4A MAX Output (Cell): 24VDC, 13.4A MAX, 7.5A IDEAL Output (Acid Pump): 24VDC, 1.0A MAX Output (Liquid Chlorine Pump): 24VDC, 1.0A MAX Output (ASP): 24VDC, 1.0A MAX Output (Multispeed Pump): 3 x Dry Contact, 24V AC/DC, 1.0A MAX TOTAL Grounded IP23 AS/NZS3136:2001+A1+A2 Approval No. NSW27913

#### PL LT

Input: 220-240VAC, 50-60Hz, 10A MAX TOTAL LOAD Power Supply Input: 220-240VAC, 50-60Hz, 1.6A MAX Output (Filter Pump): 220-240VAC, 50-60Hz, 8.4A MAX Output (Cell): 24VDC, 13.4A MAX, 7.5A IDEAL Grounded IP23 AS/NZS3136:2001+A1+A2 Approval No. NSW27913

#### **Power Consumption**

(typical average, ideal salinity @ 25 degrees celcius):

| PL25 / PL ECO models @ 100% chlorine output:   | 110 Watts |
|------------------------------------------------|-----------|
| PL25 / PLECO models @ standby:                 | 4.2 Watts |
| PL35 models @ 100% chlorine output:            | 156 Watts |
| PL45 models @ 100% chlorine output:            | 195 Watts |
| PL35 & PL45 models @ standby:                  | 6.4 Watts |
| PL COMM & PL LT models @ 100% chlorine output: | 195 Watts |
| PL COMM & PL LT models @ standby:              | 6.4 Watts |

#### Pool Lab Add-on modules and accessories

Detailed installation instructions are included with the Pool Lab add-on modules and accessories, please refer to these documents for more detailed information.

#### ASP

The power/data cord from the ASP connects to the Mineral Lab Chlorinator into the socket labelled "ASP" and the peristaltic acid pump connects to the Mineral Lab Chlorinator into the socket labelled "ACID PUMP".

IMPORTANT NOTE: When installed on a pool and spa combination system, a SPA FLOW SWITCH is required (sold separately, see below).

Please ensure the following system configuration items are set and correct before use:

- POOL VOLUME (default is 50,000 L)
- SPA VOLUME (default is 2,000 L this can be safely ignored if there is no spa, and no spa flow switch installed)

#### EXP

For all models except PL Hybrid (PL COMM and PL LT), the data cable from the EXP connects to the Mineral Lab Chlorinator into the socket labeled "EXP".

(For PL Hybrid systems see below)

The EXP module is fitted with a power lead which should be connected to constant power.

Pool or other equipment to be controlled by the EXP module should be plugged into the outlet sockets at the bottom of the unit.

The water temperature sensor should be installed into the pipe on the filtration water circuit, preferably before the filtration pump, and connected to the terminals labeled "FILTER CIRCUIT TEMP SENSOR" in any polarity.

If controlling a solar system, the solar sensors (sold separately) will need to be installed with the solar inlet sensor into the pipe on the inlet side of the solar array, and the roof sensor mounted into a small piece of solar matting on the roof near to the solar sensor array.

#### SPA FLOW SWITCH (Plus and MAX models only)

When installed on a pool and spa combination system, a SPA FLOW SWITCH is required to prevent over-chlorination of the smaller volume of water when the spa is in use. This switch must be installed on the SPA SUCTION line in the filtration circuit.

### Mineral Lab Hybrid (PL COMM & PL LT) Models Installation

THIS TOPIC IS COVERED IN MORE DETAIL IN THE PL HYBRID OWNER'S MANUAL

Mineral Lab Hybrid Systems consist of a PL COMM (Commander) Salt Chlorinator, and optionally up to 4 x PL LT (Lieutenant) Salt Chlorinators.

The installation process for each individual unit is the same as for any other model Mineral Lab Chlorinator, except that consideration must be given for the placement of multiple cell housings if PL LT units are to be installed in the system.

The chlorinator cells can be arranged together in series or if there are multiple filtration systems, they can be split between the systems. Always ensure the chlorinator cells are plumbed into the water circuit after any heaters or solar systems to prevent damage to that equipment.

The PL Hybrid system is also supplied with a dual port injector for connection of the acid and liquid chlorine pump lines to a single location. This should be plumbed into the water circuit AFTER the cell housing(s) and any heaters or solar equipment so that the injected chemicals do not flow through these.

Install and connect the Pool Lab ASP as per the Owner's Manual supplied with that unit. Ensure the ASP is installed after a filter, and before any heaters or solar system, and before the cell housings and chemical injection points.

The ASP connects to the port labelled "ASP" on the PL COMM salt chlorinator.

#### Connecting the additional PL LT units

Each PL LT unit is supplied with a data cable, and the units daisy chain together so that they are all connected to the PL COMM via an RS485 data bus.

- On the first PL LT unit this cable will go from the port labelled "COMM ( < LT)", to the port labelled "EXP/LT" on the PL COMM unit.
- On subsequent PL LT units this cable will go from the port labelled "COMM ( < LT)", to the port labelled "EXP (LT >)" on the previous PL LT unit.

If a **Pool Lab EXP** module is to be connected, this will connect to the "EXP (LT >)" port on the last PL LT unit, or to the "EXP/LT" port on the PL COMM if no PL LT units are connected.

#### Configuring the additional PL LT units

Each PL LT unit is supplied with 2 x configuration plugs. These are used to in the BUS CONFIG ports to configure each PL LT unit with a unique 'address' or identifier number.

- The first PL LT unit does not require any configuration plugs: LIEUTENANT #1
- The second PL LT requires a plug in PORT A only: LIEUTENANT #2
- The third PL LT requires a plug in PORT B only: LIEUTENANT #3
- The forth PL LT requires a plug in both PORT A & B: LIEUTENANT #4

# SALT AND MINERALS

- ONLY USE APPROVED POOL GRADE SALT THAT IS SPECIFICALLY LABELLED FOR SWIMMING POOL AND SPA USE
- SALT MUST BE GREATER THAN 99% PURE
- USE ONLY MINERAL LAB BRANDED MINERALS AND MINERAL ADDITIVES
- DO NOT USE ROCK SALT, SALT WITH YELLOW PRUSSIATE OF SODA, SALT WITH ANTI-CAKING ADDITIVES OR IODIZED SALT.
- ADD SALT TO POOL WATER AS FAR AWAY FROM THE FILTRATION SYSTEM SUCTION POINTS AS POSSIBLE.
- CLOSE MAIN DRAIN VALVE WHERE APPLICABLE BEFORE ADDING SALT FOR AT LEAST 24 HOURS
- REMOVE ANY SUCTION DRIVEN POOL CLEANERS FROM THE WATER FOR AT LEAST 24 HOURS.

#### **INITIAL SALT DOSING**

Do not assume a pool full of water whether it is new or old has a zero salinity. A substantial amount of salt may be present in the water if the pool was previously treated with liquid chlorine or if the pool is filled by a water source high in salt. Depending on the geographical area, the tap water may have a high salinity level.

It is important to test the water first before calculating the initial salt dosage or you may over-salt the pool water.

Use the SALT ADDITION TABLE on the next page to quickly calculate the amount of salt required to bring your water to the ideal salinity level of 3000ppm. You will need to know your current salinity level in parts per million (ppm) and your pool water volume in Litres.

Please note: Although the salt chlorinator diagnostics will advise when to add salt and when not to add salt, you must always perform a salt test using a test kit or salinity meter to confirm the findings before making a salt addition.

#### INITIAL MINERAL DOSING

For swimming pools, pool / spa combinations and larger bodies of water use: **Mineral Lab Mineral Additive for Swimming Pools (6kg):** Add 1x 6kg bag for every 20kg of salt used.

eg. a 50,000 Litre pool with fresh water will theoretically require 150kg of salt, or 7.5 x 20kg bags to achieve 3000ppm. In this case we would recommend to initially round this down to 7 bags (140kg) in case of any error in the water volume estimate, and then add 7 bags of Mineral Lab Additive. Wait at least 24 hours for the salt and minerals to complete dissolve and disperse in the water before testing the salinity and add more only if required. Salinity level does not need to be precise, anywhere between 3000 – 3750ppm is generally acceptable.

For smaller bodies of water use:

1.7kg Combined Mineral Complex for Spas and Hot Tubs:

Add 1x 1.7kg bag for every 500 litres of water. No additional salt required.

### SALT ADDITION TABLES

The Ideal Salinity Level for all Mineral Chlorinator models: 3000ppm

Use the table below to calculate the amount of salt required to bring your water to the ideal salinity level.

| Pool Volume (Litres) |         |         |         |         |         |         |         |         |         |          |
|----------------------|---------|---------|---------|---------|---------|---------|---------|---------|---------|----------|
| Current Salt         |         |         |         |         |         |         |         |         |         |          |
| Level (ppm)          | 10000 L | 20000 L | 30000 L | 40000 L | 50000 L | 60000 L | 70000 L | 80000 L | 90000 L | 100000 L |
| 0                    | 30 kg   | 60 kg   | 90 kg   | 120 kg  | 150 kg  | 180 kg  | 210 kg  | 240 kg  | 270 kg  | 300 kg   |
| 250                  | 28 kg   | 55 kg   | 83 kg   | 110 kg  | 138 kg  | 165 kg  | 193 kg  | 220 kg  | 248 kg  | 275 kg   |
| 500                  | 25 kg   | 50 kg   | 75 kg   | 100 kg  | 125 kg  | 150 kg  | 175 kg  | 200 kg  | 225 kg  | 250 kg   |
| 750                  | 23 kg   | 45 kg   | 68 kg   | 90 kg   | 113 kg  | 135 kg  | 158 kg  | 180 kg  | 203 kg  | 225 kg   |
| 1000                 | 20 kg   | 40 kg   | 60 kg   | 80 kg   | 100 kg  | 120 kg  | 140 kg  | 160 kg  | 180 kg  | 200 kg   |
| 1250                 | 18 kg   | 35 kg   | 53 kg   | 70 kg   | 88 kg   | 105 kg  | 123 kg  | 140 kg  | 158 kg  | 175 kg   |
| 1500                 | 15 kg   | 30 kg   | 45 kg   | 60 kg   | 75 kg   | 90 kg   | 105 kg  | 120 kg  | 135 kg  | 150 kg   |
| 1750                 | 13 kg   | 25 kg   | 38 kg   | 50 kg   | 63 kg   | 75 kg   | 88 kg   | 100 kg  | 113 kg  | 125 kg   |
| 2000                 | 10 kg   | 20 kg   | 30 kg   | 40 kg   | 50 kg   | 60 kg   | 70 kg   | 80 kg   | 90 kg   | 100 kg   |
| 2250                 | 8 kg    | 15 kg   | 23 kg   | 30 kg   | 38 kg   | 45 kg   | 53 kg   | 60 kg   | 68 kg   | 75 kg    |
| 2500                 | 5 kg    | 10 kg   | 15 kg   | 20 kg   | 25 kg   | 30 kg   | 35 kg   | 40 kg   | 45 kg   | 50 kg    |
| 2750                 | 3 kg    | 5 kg    | 8 kg    | 10 kg   | 13 kg   | 15 kg   | 18 kg   | 20 kg   | 23 kg   | 25 kg    |
| 3000                 | IDEAL   | IDEAL   | IDEAL   | IDEAL   | IDEAL   | IDEAL   | IDEAL   | IDEAL   | IDEAL   | IDEAL    |
| 3250                 | OK      | OK      | OK      | OK      | OK      | OK      | OK      | OK      | OK      | OK       |
| 3500                 | HIGH    | HIGH    | HIGH    | HIGH    | HIGH    | HIGH    | HIGH    | HIGH    | HIGH    | HIGH     |
| 3750+                | DILUTE  | DILUTE  | DILUTE  | DILUTE  | DILUTE  | DILUTE  | DILUTE  | DILUTE  | DILUTE  | DILUTE   |

Operation at near to the ideal salinity will maximise cell life, self-cleaning efficiency and chlorine output.

In cases where water temperature is continually maintained above 35°C the ideal salinity is effectively reduced by approximately 500ppm.

The absolute maximum salinity level for reliable chlorine production is approximately 5000ppm @ 25°C, but continued operation at this level is not recommended and water should be diluted<sup>\*</sup> as soon as possible to reduce the salinity.

Salinity levels higher than the absolute maximum, or water temperatures higher than 25°C at near to absolute maximum salinity may cause the chlorinator to stop producing chlorine in order to protect the power supply and electrode from damage.

#### **MINERAL ADDITION**

For every 20kg bag of salt added to the pool, add 1 x 7kg bag of Mineral Lab Additive for Swimming Pools. This will equate to approximately 100ppm Magnesium concentration. Do this every time you add salt to the pool to maintain the Magnesium level.

If there is already an unknown amount of magnesium in the water, then you must have the water tested for the magnesium level before adding minerals. Use the following formula to calculate the required amount of minerals to achieve 100ppm Magnesium.

#### 840g Mineral Lab additive to 10,000 Litres will raise the Magnesium level by 10ppm.

Do not exceed 200ppm Magnesium.

<sup>\*</sup> Pumping out a percentage of the water and refilling with fresh water is the fastest way to reduce salinity. In cases where water cannot be pumped out below the skimmer level this may need to be repeated several times if salinity needs to be reduced significantly.

# TROUBLESHOOTING

| SYMPTOM /<br>DISPLAY<br>MESSAGE                 | POSSIBLE CAUSES                                                                                                    | POSSIBLE SOLUTIONS                                                                                                    |  |  |
|-------------------------------------------------|----------------------------------------------------------------------------------------------------|----------------------------------------------------------------------------------------------------|--|--|
| No Display                                      | No Power                                                                                                    | Check for power at socket                                                                                                    |  |  |
|                                                 | External Timer                                                                                                    | An external timer (if fitted) may not be providing power                                                                                                    |  |  |
|                                                 | Internal Fuse                                                                                                    | Return unit for servicing                                                                                                    |  |  |
| Unit resetting, or power cycling                | An excessively high salt level<br>may cause the power supply to<br>shut down to protect from<br>overload.                                                                                                    | Check salt level in water. If salt level is too high<br>you may need to pump some water to waste<br>and then top up pool with fresh water. Consult<br>your local swimming pool professionals for<br>advice on this procedure.                                                                                                    |  |  |
|                                                 | Short circuit in cell                                                                                                    | Disconnect cell lead from cell. If the problem<br>does not occur with the lead disconnected then<br>this may indicate a short circuit in the cell.<br>Check cell for damage such as displaced or<br>touching plates. Also check for metallic debris<br>that may be causing a short circuit.                                               |  |  |
|                                                 | Short circuit in cell lead, faulty power supply, or faulty PCB.                                                                                                    | If the problem persists with the cell lead disconnected then the unit will need to be returned for servicing.                                                                                                    |  |  |
| Display Message:<br>"PUMP PROTECTION<br>ACTIVE" | Low flow was detected for longer<br>than the time specified in the<br>settings                                                                                                    | Restart pump by pressing the MODE button,<br>and select either AUTO or ON mode as<br>required. See LOW FLOW message below for<br>further instructions.                                                                                                    |  |  |
|                                                 | If this occurs during<br>backwashing, rinse or while<br>pumping to waste.                                                                                                    | The cell cannot detect flow whilst water is not<br>returning to pool. Extend the PUMP<br>PROTECTION TIME to suit your needs, or<br>disable it by setting to ZERO.<br>If pumping large amounts of water to waste it is<br>recommended to disconnect the chlorinator and<br>connect the pump directly to mains power for<br>this procedure. |  |  |
|                                                 | Cell not connected                                                                                                    | Pump protection will activate if the cell lead is<br>not connected. Disable pump protection to<br>override this (if intentional), or reconnect the<br>cell lead.                                                                                                    |  |  |
| Display Message:<br>"LOW FLOW (CELL)"           | Cell does not have enough water<br>flow to evacuate gas.<br>(Evident by an air pocket at the<br>top of the cell)                                                                                                    | Check skimmer baskets for debris<br>Check pump basket for debris<br>Backwash Filter (sand filter)<br>Clean Filter Cartridges (cartridge filter)<br>Check valve positions<br>Check for debris or obstruction in cell<br>Check water level                                                                                                  |  |  |
|                                                 | Leak on suction side of pump<br>Plumbing leaks on the suction side of the pump can cause air to be pushed<br>through the filtration system, which both reduces flow significantly and creates air<br>pockets that can become trapped in the cell. |                                                                                                    |  |  |

| SYMPTOM /<br>DISPLAY<br>MESSAGE                                                                                                    | POSSIBLE CAUSES                                                                                                    | POSSIBLE SOLUTIONS                                                                                                    |  |
|----------------------------------------------------------------------------------------------------|----------------------------------------------------------------------------------------------------|----------------------------------------------------------------------------------------------------|--|
| Display Message:                                                                                                    | Salt level too low                                                                                                    | Check salt level and add salt if required.                                                                                                    |  |
| "CHECK SALT"                                                                                                    | Temperature too low                                                                                                    | When water temperature is below 25°C the cell may not be able to produce at 100%.                                                                                                    |  |
|                                                                                                    | Calcified or blocked cell. Visually<br>inspect cell for a build up of white<br>calcium or other deposits / debris<br>between plates.                                                        | Refer to CELL MAINTENANCE section.                                                                                                    |  |
| Display Message:<br>"CHECK SALT (OFF)"                                                                                                    | Very low salt level, unit will not<br>produce chlorine to protect cell<br>from damage                                                                                                    | Check salt level and add salt if required.                                                                                                    |  |
|                                                                                                    | If salt level and water<br>temperature are normal and cell<br>is clean, this may indicate a worn<br>cell.                                                                                   | Have cell checked and replace if necessary                                                                                                    |  |
| Display Message:<br>"HIGH SALT"                                                                                                    | Salt level too high                                                                                                    | This is a warning only. Chlorinator will be<br>operating normally unless the<br>"HIGH SALT (OFF)" message is displayed (see<br>below). Do not add any more salt. Top up pool<br>with fresh water if possible.                 |  |
|                                                                                                    | High Water temperature                                                                                                    | A combination of a high salt level and high<br>water temperature can trigger this warning. No<br>action is required unless the<br>"HIGH SALT (OFF)" message is displayed (see<br>below).                                      |  |
| Display Message:<br>"HIGH SALT (OFF)" Very high salt level detected,<br>possibly combined with high<br>water temperature. Cell has shut<br>down to protect from damage. |                                                                                                    | Check salt level in water. If salt level is too high<br>you may need to pump some water to waste<br>and then top up pool with fresh water. Consult<br>your local swimming pool professionals for<br>advice on this procedure. |  |
| Display Message:<br>"SPA FLOW DET'D"                                                                                                    | The flow switch on the spa<br>suction line triggers this<br>message. This message<br>indicated chlorine production is<br>inhibited while the spa is in use to<br>prevent over chlorination. | No action required if valves are intentionally<br>positioned to circulate spa water only.<br>If spa is not in use, check that the spa suction<br>line valve is positioned correctly (closed).                                 |  |
|                                                                                                    | If the spa suction line valve is<br>closed and has no flow, then the<br>spa flow switch may be jammed<br>or faulty                                                                          | The flow switch can become jammed or broken<br>if an object or debris is allowed to enter the spa<br>suction line. You may require a technician for<br>assistance.                                                            |  |

| SYMPTOM /<br>DISPLAY<br>MESSAGE                                             | POSSIBLE CAUSES                                                                                                    | POSSIBLE SOLUTIONS                                                                                                    |  |
|-----------------------------------------------------------------------------|----------------------------------------------------------------------------------------------------|----------------------------------------------------------------------------------------------------|--|
| Display Message:<br>"HIGH SALT/RESET"<br>System resets after 30<br>seconds. | Software detected a drop in the<br>power supply voltage. Chlorinator<br>cell is turned off and a system<br>reset is scheduled after a 30<br>second delay.<br><i>This message may appear briefly</i><br><i>when mains power to the unit is</i><br><i>disconnected, this is normal</i><br><i>behavior.</i> | This is usually caused by excessive current to<br>the chlorinator cell exceeding the power supply<br>limit, or can also occur if mains power is briefly<br>interrupted. Otherwise this may indicate a<br>faulty power supply. Check salt level in water,<br>and check cell for debris or damage such as<br>displaced or touching plates. If salt level is ok<br>and problem persists, return unit for servicing.                                                            |  |
|                                                                             | If this message appears<br>immediately after the addition of<br>salt to the water it is likely that<br>some water with a very high salt<br>concentration has been drawn<br>into the the filtration system.                                                                                               | You may need to run the filter pump for some<br>time without the chlorinator connected so that<br>the newly added salt has time to dissolve and<br>disperse into the water.<br>When adding salt to the water try to ensure it is<br>added as far away from the filtration system<br>suction points as possible. Close main drain<br>suction valve where applicable and remove any<br>suction driven pool cleaners from the water.<br>Never add salt directly to the skimmer |  |
| No residual free chlorine in water                                          | Chlorinator output not high enough                                                                                                    | Ensure chlorine output is set to 100% until chlorine residual is restored.                                                                                                    |  |
|                                                                             | Chlorinator not running sufficient hours per day                                                                                                    | Extend the running time. A minimum 8 hours per day is recommended over summer                                                                                                    |  |
|                                                                             | Chlorine demand due to sunlight                                                                                                    | Ensure stabilizer level (cyanuric acid) is<br>maintained between 40 – 80ppm. Use a pool<br>cover when pool is not in use.                                                                                                    |  |
|                                                                             | Heavy Pool Usage                                                                                                    | Dose manually with liquid chlorine during peak demand periods.                                                                                                    |  |
|                                                                             | High chlorine demand due to<br>high total chlorine reading. (This<br>is different to Free Chlorine)                                                                                                    | Shock dose the pool with liquid chlorine.<br>Consult your local swimming pool professionals<br>for advice on this procedure.                                                                                                    |  |
| Display Message:<br>"SCALE WARNING"                                         | Software has detected a pattern<br>consistent with excessive scale<br>building up on the cell electrode<br>plates.<br><i>NOTE: This warning can also be</i><br><i>falsely triggered by large swings</i>                                                                                                  | Check the calcium level and Langelier Index of<br>Saturation (LSI) in your pool water. If the LSI is<br>greater than +0.2 then you may need to lower<br>your pH level to balance the water. Reducing<br>the calcium level may be required in some<br>cases. Consult your local swimming pool<br>professionals on how to achieve this.                                                                                                    |  |

Hint: Holding the BACK button for 3 seconds from the HOME view will show detailed information on the output to the chlorine cell including VOLTAGE, AMPS, and POLARITY. For all models, cell voltage should be close to 24.0V (+/- 1.0 V)

For PL25, cell amps should be between 2.08A - 6.0A

For PL35, cell amps should be between 2.91A - 9.0A

For PL45, cell amps should be between 3.75A - 12A

During normal operation the cell will cycle ON and OFF over a 3 minute duty cycle to maintain the correct chlorine output (as measured in grams per hour).

Cell amps vary in relation to the salt level, water temperature and condition of the cell.

### WARRANTY INFORMATION

#### DOMESTIC APPLICATIONS

*Product Warranty – Control Box and Cell (All models except PL ECO\*)* 5 Year Warranty: 3 Year NEW for OLD exchange + 2 Years Pro-rata

Labour Warranty – Control Box and Cell (All models except PL ECO\*) 1 Year Warranty – in-field labour within 30km of an authorised service agent. 3 Year Warranty – workshop repair labour

\* PL ECO models only: 1 Year new for old replacement, plus 1 year pro-rata. In-field labour cost are not included. PL ECO units must be returned to Poolpower Australia Pty Ltd at the owners cost for warranty repair and/or inspection. PL ECO models are not suitable for commercial applications, and do not carry a warranty for such use.

#### **COMMERCIAL APPLICATIONS**

Product Warranty – Control Box and Cell 1 Year Warranty – NEW for OLD exchange

#### Labour Warranty – Control Box and Cell

1 Year Warranty – in-field labour within 30km of an authorised service agent.

1 Year Warranty – workshop repair labour

#### CONDITIONS

- In-field labour charges will apply to units installed for a period exceeding 12 months.
- In-field labour charges may apply within the 12 month period if location is more than 30 km from an authorised service agent.
- Freight charges are the responsibility of the home owner.
- Under no circumstances shall the manufacturer be liable for incidental or consequential damages, inconvenience or expenses in connection with the removal, installation or replacement of equipment.
- Under no circumstances shall the manufacturer be liable for damage caused to persons or property as a result of use of this
  equipment.
- Charges will apply during the warranty period if installation or method of operation is not is accordance with **our** instructions.
- Warranty extending beyond 1 year is not transferable.
- Purchase receipt must be produced to claim warranty.
- The use of bore water may void warranty where not managed correctly\*\*\*, and any associated discolouration or staining is not covered by warranty.

#### THE FOLLOWING INVALIDATES WARRANTY

- Incorrect installations
- Incorrect use
- Misuse
- Water in excess of 40 degrees Celcius, or lower than 0 degrees Celcius.
- Water pressure exceeding 250 kpa
- Where used for a purpose other than described in this manual
- Use of non-genuine components
- Use of chemicals or optional equipment not authorised for use by Pool Lab
- Where immediate action has not been taken to rectify a problem

# \*\*\* Always use the Langlier Index to determine the ideal pH for bore water. Damage caused by the formation of scale is not covered by warranty.

# NOTES